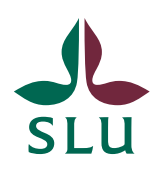

Sveriges lantbruksuniversitet Swedish University of Agricultural Sciences

2022-01-27

## Schemavisning och webbokning i TimeEdit

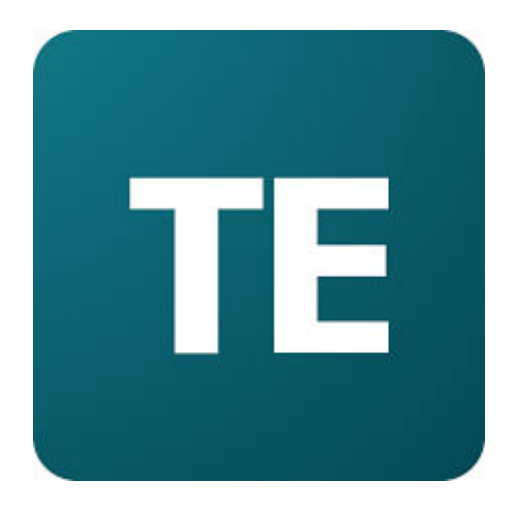

## Innehåll

| TimeEdit:s webbgränssnitt - startsida | 3  |
|---------------------------------------|----|
| "Personal" – ingången                 | 3  |
| Sök fram ett schema                   | 5  |
| Redigera ett schema                   | 7  |
| Anpassa ett schema                    | 11 |
| Ladda ner ett schema                  | 14 |
| Prenumerera på ett schema             | 14 |
| Spara genväg till ett schema          | 15 |
| Skapa webbokningar                    | 17 |
|                                       |    |

#### TimeEdit:s webbgränssnitt - startsida

Varje lärosäte som använder TimeEdit har en egen startsida i systemets webbgränssnitt. Gå till <u>https://cloud.timeedit.net/slu/web</u> i en webbläsare för att komma till startsidan för SLU (se bild nedan).

Automatiskt

~

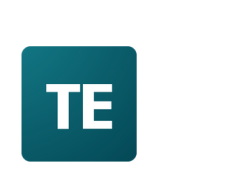

#### Sveriges lantbruksuniversitet

| Välj ingång                                           |  |  |  |  |  |  |
|-------------------------------------------------------|--|--|--|--|--|--|
| Öppen schemavisning Ingen inloggning krävs            |  |  |  |  |  |  |
| B Personal Schemavisning samt webbokning              |  |  |  |  |  |  |
| Student Schemavisning samt webbokning                 |  |  |  |  |  |  |
| Denna sida använder kakor för att hantera inloggning. |  |  |  |  |  |  |

Startsidan innehåller ett antal ingångar. Varje ingång kan innehålla ett antal olika sidor som visar scheman på olika sätt eller hanterar olika typer av enklare webbokningar.

#### "Personal" – ingången

Personal - ingången är låst, vilket betyder att man måste logga in för att kunna använda den. Alla SLU-anställda och verksamma har behörighet att logga in på Personal – ingången som består av följande två delar:

- **Schemasidor** Visning av schema (t.ex. kurs-, lokal-, tentamen-, utrustning- eller personschema)
- **Bokningssidor** Webbokning av bl.a. institutionsägda lokaler och utrustning

Språk: Automatiskt 🕞 Gå till startsidan

Gå till "Personal" – ingången genom att klicka på länken "Personal" på startsidan och klicka därefter på länken "Klicka här för att logga in / Click here to log in" (se bild nedan).

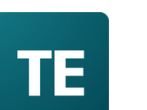

#### ....

#### Sveriges lantbruksuniversitet

Personal

Klicka här för att logga in / Click here to log in

Denna sida använder kakor för att hantera inloggning.

# Du omdirigeras nu till SLU:s AD-inloggningssida där du kan logga in med ditt SLU-användarkonto.

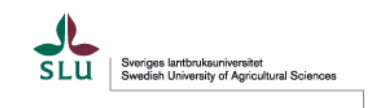

Använd ditt AD-konto utan AD/ före användarnamnet

| A | nvändarnamn |
|---|-------------|
| ſ |             |
|   | abcd0001    |

Har du glömt ditt lösenord?

Lösenord

>Behöver du hjälp?

🗌 Kom inte ihåg inloggningen

□ Vid inloggning kommer information överföras till denna webbtjänst. Första gången du loggar in behöver du godkänna informationsöverföringen. Om du vill ta bort tidigare godkännande kan du kryssa i rutan.

Logga in

Väl inne på Personal – ingången möts du av en vy som innehåller ett antal olika sidor som visar schema samt hanterar olika typer av enklare webbokningar (se bild nedan).

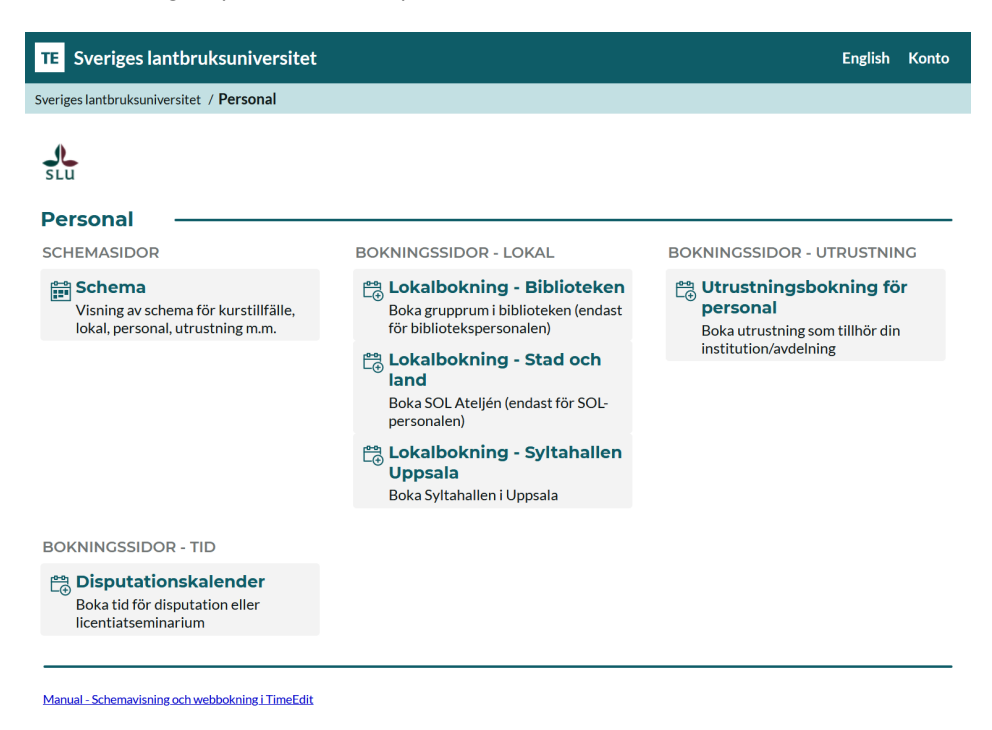

#### Sök fram ett schema

Klicka på sidan "Schema" (se bild ovan) för att söka fram ett schema.

Härifrån kan du göra din sökning enligt följande:

| TE Sveriges lantbruksuniversitet                                         |              | English Konto      |
|--------------------------------------------------------------------------|--------------|--------------------|
| Sveriges lantbruksuniversitet / Personal / Schema                        |              |                    |
| Idag < Aug. > 👖 Nu +12 månader 🔍 Sök                                     |              | 💥 Anpassa          |
| Sök<br>Kurstillfälle v VM012 Q Sök Visa filter                           |              |                    |
| Sökresultat                                                              | Mina val 🛛 🔓 | Sortera Rensa allt |
| VM0120, Vetenskapligt förhållningssätt, HT2021                           |              |                    |
| VM0121, Livsmedelssäkerhet, VT2021                                       | +            |                    |
| VM0122, Djurskydd, författningskunskap och epizootologi, HT2021          |              | ./                 |
| VM0123, Försöksdjursmedicin, VT2021                                      |              | L U                |
| VM0124, Rehabilitering vid sjukdom och skada hos sport- och sällskapsdju | r, VT2021 In | iget valt ännu.    |
| VM0125, Veterinärmedicinsk propedeutik, HT2021                           |              |                    |
| VM0127, Anatomins grunder, HT2021                                        |              |                    |
| 4 Lägg till alla                                                         |              | sa schema          |

- 1. Här väljer du vad det är du vill söka efter, t.ex. ett kurstillfälle, en lokal, en utrustning eller en person.
- 2. Här väljer du om du vill filtrera på någon kategori, t.ex. ansvarig institution, starttermin, hus eller ort/campus.
- Här fyller du i namnet på det du vill söka efter (t.ex. namnet på kurstillfället, lokalen eller personen) och klickar därefter på förstoringsglaset.
- Systemet plockar fram och presenterar de tillgängliga sökträffar som finns beroende på dina tidigare valda kriterier. Du klickar nu på det sökresultat du vill se schemat för.
- 5. Det valda alternativet kommer att placera sig under "Mina Val" och här kan du sedan välja att lägga till fler sökkriterier genom att upprepa tidigare steg.
- 6. När du känner dig nöjd med dina val klickar du på "Visa schema". Det valda schemat visas nu (se bild nedan för exempel).

| Sveriges la     | nthruks      | universitet                                                                                                    |               |                        |                                                |                        |                                                             |                                                                      |                                                                                                | English Konto         |
|-----------------|--------------|----------------------------------------------------------------------------------------------------|---------------|------------------------|------------------------------------------------|------------------------|-------------------------------------------------------------|----------------------------------------------------------------------|------------------------------------------------------------------------------------------------|-----------------------|
| as bathukeusi   | orcitat / D  | arroad / Sche                                                                                                    | ma / VM0127   | Anatomins gru          | nder HT2021                                    |                        |                                                             |                                                                      |                                                                                                |                       |
|                 | ersitet 7 Pr | u un anteres                                                                                                    |               | , Anatonini 5 gi u     | INCI, ITTEOZI                                  |                        |                                                             | Concernation of the                                                  | ee parameters and a second                                                                     |                       |
| < 5ep. >        | r            | <u +12="" manad<="" td=""><td>aer 🧠 sok v</td><td>M0127, Anatomins</td><td>grunder, HT2021</td><td></td><td></td><td>🖉 Spara genvag</td><td>🖻 Prenumerera 🛛 🚇 Ladda ner</td><td>▼ Filter 2¢ Anpassa</td></u> | aer 🧠 sok v   | M0127, Anatomins       | grunder, HT2021                                |                        |                                                             | 🖉 Spara genvag                                                       | 🖻 Prenumerera 🛛 🚇 Ladda ner                                                                    | ▼ Filter 2¢ Anpassa   |
| тid             | Kurskod      | Kursnamn                                                                                                    | Grupp         | Plats                  | Person                                         | Aktivitet              | Schematitel                                                 | Kommentar                                                            | Länk                                                                                           | Tentamen              |
| 5 Tis 2021-08-3 | 1            |                                                                                                    |               |                        |                                                |                        |                                                             |                                                                      |                                                                                                |                       |
| 09:15 - 12:00   | VM0127       | Anatomins<br>grunder                                                                                                    |               | Zoom                   | Elisabeth Persson<br>Liya Wang<br>Per Edenhamn | Utbildningsinformation | Info Studievägledning, VM0110<br>och VM0127                 |                                                                      | Zoom-länk: https://slu-se.zoom.u<br>/j/68496367486 Passcode: 1031                              | s<br>95               |
| Ons 2021-09     | 01           |                                                                                                    |               |                        |                                                |                        |                                                             |                                                                      |                                                                                                |                       |
| 08:15 - 10:00   | VM0127       | Anatomins<br>grunder                                                                                                    |               | Zoom                   | Elisabeth Persson                              | Utbildningsinformation | Forts info om VM0127                                        |                                                                      | Zoom-länk: https://slu-se.zoom.u<br>/j/68496367486 Passcode: 1031                              | 5<br>95               |
| 10:15 - 12:00   | VM0127       | Anatomins<br>grunder                                                                                                    |               | Zoom                   | Maja Söderlind                                 | Föreläsning            | Instrument, dissektionsrutiner och<br>anatomisk terminologi |                                                                      | Zoom-länk: https://slu-se.zoom.u<br>/j/68496367486 Passcode: 1031                              | s<br>95               |
| 13:15 - 16:00   | VM0127       | Anatomins<br>grunder                                                                                                    |               | Zoom                   | Helena Röcklinsberg                            | Föreläsning            | Etiska aspekter på samtal om djur                           | OBLIGATORISKT                                                        | Zoom-länk: https://slu-se.zoom.u<br>/j/68496367486 Passcode: 1031                              | s<br>95               |
| Tors 2021-09    | 02           |                                                                                                    |               |                        |                                                |                        |                                                             |                                                                      |                                                                                                |                       |
| 08:00 - 09:00   | VM0127       | Anatomins<br>grunder                                                                                                    |               |                        | Emma Persson-<br>Sjödin                        | Föreläsning            | Inspelad föreläsning<br>Rörelseapparat och hud              | Se film i Canvas.                                                    |                                                                                                |                       |
| 09:30 - 10:00   | VM0127       | Anatomins<br>grunder                                                                                                    |               | Zoom                   | Emma Persson-<br>Sjödin                        | Föreläsning            | Rörelseapparat och hud                                      | Se inspelad föreläsning (i Carvas<br>60 min + frågestund ki 09.30-10 | s) ca Zoom-länk till kl 09:30: https://sli<br>200 se.zoom.us/j/66879313633<br>Passcode: 284858 | ŀ                     |
| 10:15 - 12:00   | VM0127       | Anatomins<br>grunder                                                                                                    |               | Zoom                   | Britt Marie<br>Bergquist                       | Utbildningsinformation | Introduktion till Ultunabibliotekets<br>resurser            |                                                                      | Zoom-tänk: https://slu-se.room.u<br>/j/69084443043 passcode: 2223                              | 33                    |
| 13:15 - 16:00   | VM0127       | Anatomina<br>grunder                                                                                                    |               | Zoom                   | Maja Söderlind                                 | Föreläsning            | Digestionsorganens anatomi                                  |                                                                      | Zoom-länk: https://slu-se.zoom.u<br>/j/67967946281 Passcode: 9973                              | s<br>04               |
| Fre 2021-09-    | 03           |                                                                                                    |               |                        |                                                |                        |                                                             |                                                                      |                                                                                                |                       |
| 08:00 - 09:30   | VM0127       | Anatomins<br>grunder                                                                                                    | Grupp A 01-05 | Asis Dissektion<br>1-6 | Elisabeth Persson<br>Jun Mei Hu Frisk          | Övning                 | Fotografering och intro dissrum                             | Samling vid VHC:s huvudentré k<br>8.00                               | d                                                                                              |                       |
| 08:00 - 09:30   | VM0127       | Anatomins<br>grunder                                                                                                    | Grupp B 06-10 | Asis Amfiteater        | Maja Söderlind                                 | Övning                 | Intro anatomi och Amfin                                     | Samling vid VHC:s huvudentré k<br>8.00                               | d                                                                                              |                       |
| reläsning 📃 Eg  | na studier   | Självstudier                                                                                                    | Tentamen, Te  | entamen 📃 Utbi         | Idningsinformation                             | Övning 🔲 Före- och     | efterarbete                                                 |                                                                      |                                                                                                |                       |
|                 |              |                                                                                                    |               |                        |                                                |                        |                                                             |                                                                      | 🗹 Länk till detta so                                                                           | hema 🚦 Grafiskt scher |

Vänligen notera att sidfoten innehåller detaljerad information om de lokaler som finns på bokningarna som ingår i schemat.

| 08:00 - VM0127<br>10:30 | Anatomins<br>grunder | Tentamenssal 2         | Elisabeth<br>Persson | Tentamen               |                          | exam.timeedit.com |
|-------------------------|----------------------|------------------------|----------------------|------------------------|--------------------------|-------------------|
|                         |                      |                        |                      |                        |                          |                   |
| Namn                    | ld, Hus,             | Ort, Platser           |                      |                        |                          |                   |
| Asis Amfiteater         | C-24742              | 141. VHC hus 4. Uppsa  | la, 60               |                        |                          |                   |
| Asis Dissektion 1-6     | C-24743              | 12742, VHC hus 4, Upp  | osala, 60            |                        |                          |                   |
| Asis Torra 1-6          | C-24743              | 10617, VHC hus 4, Upp  | osala, 60            |                        |                          |                   |
| Aula Uppsala (videok    | onferens) C-18511    | 9, Undervisningshuset, | Uppsala, 250         |                        |                          |                   |
|                         |                      |                        |                      |                        |                          |                   |
| Namn                    | ld, Hus, Ort, Pla    | itser                  |                      |                        |                          |                   |
| Sal L (videokonferens   | ) C-185104, Under    | visningshuset, Uppsala | 60                   |                        |                          |                   |
| Sal N                   | C-185111, Under      | visningshuset, Uppsala | ,40                  |                        |                          |                   |
| Sal O1                  | C-185112-1, Unde     | ervisningshuset, Uppsa | la, 20               |                        |                          |                   |
| Sal O2                  | C-185112-2, Unde     | ervisningshuset, Uppsa | la, 15               |                        |                          |                   |
| Särimner                | C-24752136, VHC      | C hus 5, Uppsala, 50   |                      |                        |                          |                   |
| Tentamenssal 1          | C-185202.1, Unde     | ervisningshuset, Uppsa | la, 70               |                        |                          |                   |
| Tentamenssal 2          | C-185202.2, Unde     | ervisningshuset, Uppsa | la, 90               |                        |                          |                   |
|                         |                      |                        |                      |                        |                          |                   |
|                         |                      |                        |                      |                        |                          |                   |
| öreläsning 📃 Egna       | a studier, Självstu  | udier 📃 Tentamen       | , Tentamen           | Utbildningsinformation | 📃 Övning 📃 Före- och ef  | terarbete         |
|                         |                      |                        |                      |                        | 🔽 Länk till detta schema | Grafiskt schema   |
|                         |                      |                        |                      |                        | _                        |                   |

Du kan ändra tidsintervallet för din schemavisning till en valfri tid. Du kan även gå tillbaka till söksidan genom att klicka på "Sök".

| TE Sveriges lantbruksuniversitet |                                                                      |          |       |       |        |  |  |  |  |
|----------------------------------|----------------------------------------------------------------------|----------|-------|-------|--------|--|--|--|--|
| Sveriges lantbruksu              | Sveriges lantbruksuniversitet / Personal / Schema                    |          |       |       |        |  |  |  |  |
| Idag < Sep.                      | Idag < Sep. > Nu +12 månader < Sök VM0127, Anatomins grunder, HT2021 |          |       |       |        |  |  |  |  |
| Tid                              | Kurskod                                                              | Kursnamn | Grupp | Plats | Person |  |  |  |  |
| v 35 Tis 2021-0                  | 8-31                                                                 |          |       |       |        |  |  |  |  |

### Redigera ett schema

Kompletteringar i schemat som handlar om ändringar i kolumnerna "Tid", "Kurskod", "Kursnamn", "Grupp", "Plats (lokal)", "Utrustning", "Beställningskommentar", "Antal studenter" och "Tentamen" skickas till schemabokarna.

Ändringar i de övriga kolumnerna kan du göra själv. Du klickar på en rad i schemat och därefter klickar du på knappen "Ändra" (se bild nedan för exempel).

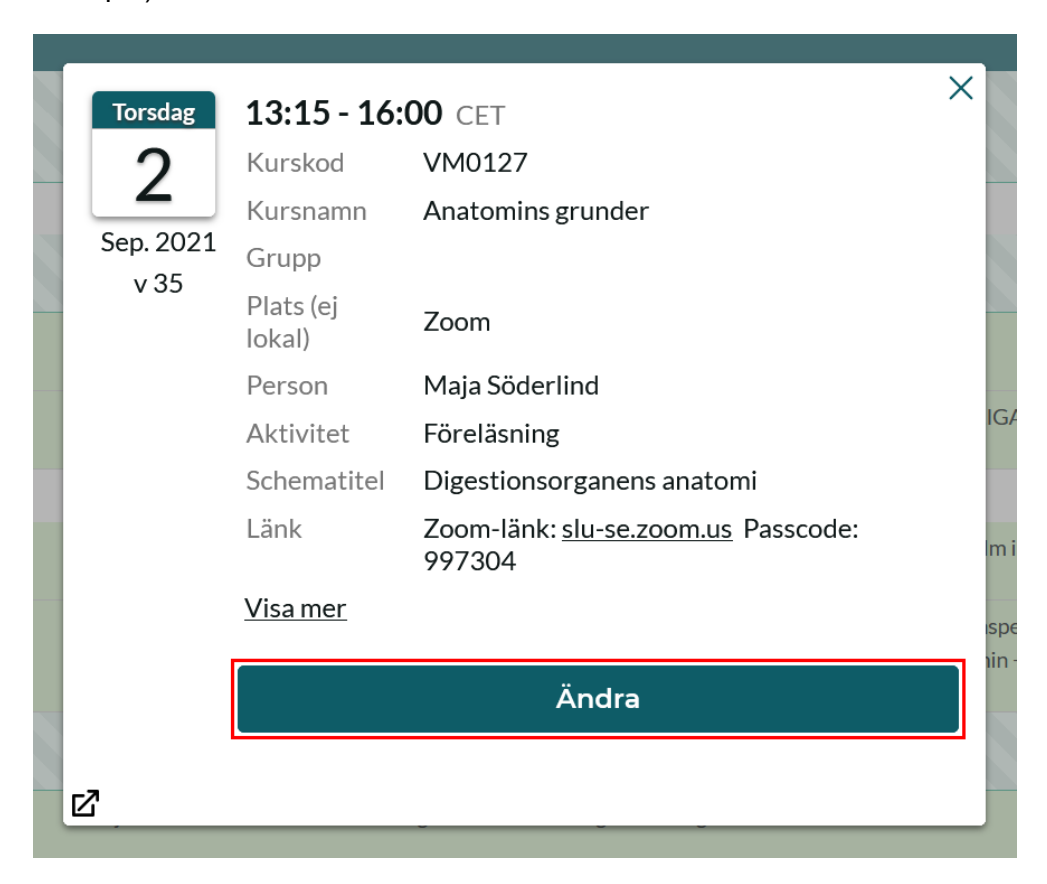

Vissa av de ändringsbara fälten är textfält medan andra är objektfält (se bild nedan).

Textfälten är:

- **Plats (ej lokal)** Kan användas för att ange annan plats än lokal (t.ex. "Kunskapsträdgården" eller "Zoom"). Informationen visas under kolumnen "Plats" i schemat. Fältet har max antal tecken som är 128 st.
- **Gästlärare (ej personal)** Kan användas för att ange namn på person(er) som inte tillhör SLU personal (t.ex. gästföreläsare från ett annat lärosäte). Informationen visas under kolumnen "Person" i schemat. Fältet har max antal tecken som är 128 st.

- Schematitel Kan användas för att ge en kort beskrivning om schemamomentet, t.ex. temat för föreläsningen. Informationen visas under kolumnen "Schematitel" i schemat. Fältet har max antal tecken som är 128 st.
- **Kommentar** Kan användas för att ge en längre beskrivning om schemamomentet. Informationen visas under kolumnen "Kommentar" i schemat. Fältet har max antal tecken som är 500 st.
- Länk Kan användas för att lägga in länkar som visas i schemat, t.ex. Zoom-länkar. Fältet har max antal tecken som är 150 st.

Du fyller i önskad informationen i dessa textfält och därefter klickar du på knappen "Klar" (se bild nedan).

| Torsdag               | 13:15 - 16:00 CET           | ×                      |
|-----------------------|-----------------------------|------------------------|
|                       | Grupp                       |                        |
|                       | VM0127,,HT2021              |                        |
| Sep. 2021             | Aktivitet                   |                        |
| Ohioktfält            | Föreläsning <b>≓</b>        | + -                    |
|                       | Person                      |                        |
|                       | Maja Söderlind, masd001     | 11≓ + -                |
|                       | Lokal                       |                        |
| IF.                   | Utrustning                  |                        |
|                       | Tjänst                      |                        |
|                       | Modul                       |                        |
|                       | Kostnadsställe              |                        |
|                       | Projekt                     |                        |
|                       | Fritt fält                  |                        |
| 1                     | Plats (ej lokal)            | Zoom                   |
|                       | Gästlärare (ej personal)    |                        |
|                       | Schematitel                 | Digestionsorganens a   |
| Textfält              | Kommentar till<br>bokningen |                        |
| $  \setminus \rangle$ | Kommentar                   |                        |
|                       |                             |                        |
|                       |                             |                        |
|                       |                             | <i>li</i> ,            |
|                       | Lank                        | Zoom-länk: https://slu |
|                       | Beställningskommentar       |                        |
|                       | Antal studenter             |                        |
|                       | Hungudbandlodaro            |                        |
|                       |                             |                        |
|                       | Disputation el.             |                        |
|                       | lic.seminarium?             |                        |
|                       | <u>Visa mer</u>             |                        |
|                       | ſ                           | Klar                   |
| fø                    | Ľ                           |                        |

Objektfälten är:

- Aktivitet Kursaktivitet(er) för schemamomentet, t.ex.
   "Föreläsning". Informationen visas under kolumnen "Aktivitet" i schemat.
- Person Person(er) som håller i schemamomentet. Informationen visas under kolumnen "Person" i schemat. Förutom all SLU-personal så kan man även välja något av följande abstrakta objekt: "Extern resurs", "Gästföreläsare", "Gästlärare", "Stödresurs" och "Studenthandledare".

För att ändra i något av objektfälten så klickar du på en av följande tre symboler: "Byt objekt", "Lägg till objekt" och "Ta bort objekt" (se bild nedan).

| Torsdag   | 13:15 - 16:00 CET                                         |
|-----------|-----------------------------------------------------------|
| 2         | Grupp                                                     |
| Sep. 2021 | VM0127,,HT2021 Byt objekt Lägg till objekt Ta bort objekt |
| v 35      | Aktivitet                                                 |
|           | Föreläsning                                               |

• **Byt objekt** – En ruta där du kan söka fram och välja det nya objektet visas (se bild nedan). Du klickar på det nya objektet i listan för att välja det. Det tidigare objektet byts ut mot det nya.

| Torsdag<br>2<br>Sep. 2021<br>v 35 | 13:15 - 16:00 CET<br>Grupp<br>VM0127,,HT2021<br>Aktivitet<br>Sök Aktivitet |     | × |
|-----------------------------------|----------------------------------------------------------------------------|-----|---|
|                                   | Visa filter                                                                |     |   |
|                                   | Avslutning                                                                 |     |   |
|                                   | Deadline                                                                   |     |   |
|                                   | Digitalt                                                                   |     |   |
|                                   | Diskussion                                                                 |     |   |
|                                   | Distans                                                                    |     |   |
|                                   | Dugga                                                                      |     |   |
|                                   | Egna studier                                                               |     |   |
|                                   | Examination                                                                |     |   |
|                                   | Exkursion                                                                  |     |   |
|                                   | Fall                                                                       |     |   |
|                                   | Visa fler                                                                  |     |   |
|                                   | Föreläsning <b>≓</b>                                                       | + - |   |

Vänligen notera att vid byte av objekt av typen "Person" så visar objektlistan endast lediga personer, d.v.s. om en viss person redan finns på en annan bokning på samma datum och tid så kommer inte den personen att visas i objektlistan.

• Lägg till objekt – En ny objektrad läggs till (se bild nedan).

| Torsdag<br>2      | <b>13:15 - 16:00</b> CET<br><b>Grupp</b><br>VM0127, HT2021 | × |
|-------------------|------------------------------------------------------------|---|
| Sep. 2021<br>v 35 | Aktivitet<br>Föreläsning  → + -                            |   |
|                   | Aktivitet Klicka för att välja + -                         |   |

Du klickar på länken "Klicka för att välja" och då visas samma ruta för val av objekt som i fallet med alternativet "Byt objekt". Skillnaden här blir att när du har sökt fram och valt ett objekt i listan så läggs det objektet på den nya objektraden, d.v.s. det tidigare objektet finns kvar på bokningen.

• **Ta bort objekt** – En popup-ruta där du ombeds bekräfta borttagning av objekt visas (se bild nedan).

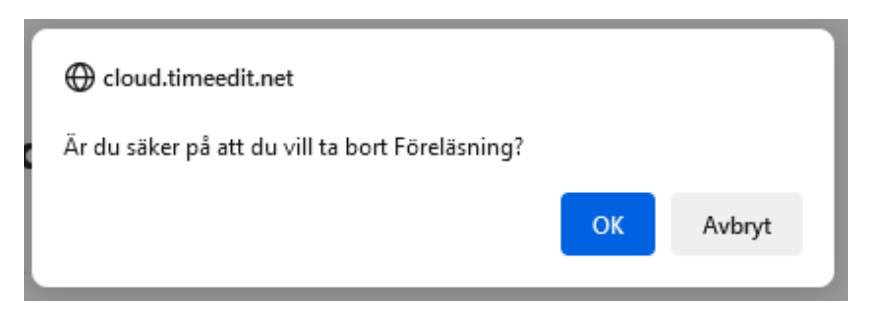

Klicka på knappen "OK" för att ta bort objektet från bokningen. Vänligen notera att det alltid måste finnas minst ett objekt av typen "Aktivitet" på bokningen vilket gör att om man försöker ta bort det sista/enda aktivitetsobjektet på bokningen så kommer systemet inte att tillåta det. Ett felmeddelande visas i så fall högst upp i ändringsrutan (se bild nedan).

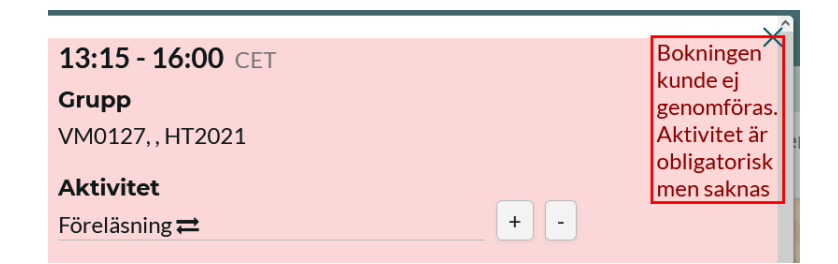

När du är klar med ändringarna i text- och objektfälten så visas de direkt i schemat, både i personal- och studentgränssnittet. Att bokningen har blivit ändrad indikeras med en röd punkt till vänster om själva bokningen (se bild nedan). Den röda punkten tas bort efter 12 timmar.

| Tors 2021-09-02 |               |        |                      |      |                          |                        |                                                |  |  |  |  |
|-----------------|---------------|--------|----------------------|------|--------------------------|------------------------|------------------------------------------------|--|--|--|--|
|                 | 08:00 - 09:00 | VM0127 | Anatomins<br>grunder |      | Emma Persson-<br>Sjödin  | Föreläsning            | Inspelad föreläsning<br>Rörelseapparat och hud |  |  |  |  |
| •               | 09:30 - 10:00 | VM0127 | Anatomins<br>grunder | Zoom | Emma Persson-<br>Sjödin  | Föreläsning            | Rörelseapparat och hud                         |  |  |  |  |
|                 | 10:15 - 12:00 | VM0127 | Anatomins<br>grunder | Zoom | Britt Marie<br>Bergquist | Utbildningsinformation | Introduktion till Ultunabibliotekets resurser  |  |  |  |  |
| •               | 13:15 - 16:00 | VM0127 | Anatomins<br>grunder | Zoom | Maja Söderlind           | Föreläsning            | Digestionsorganens anatomi                     |  |  |  |  |

#### Anpassa ett schema

I TimeEdit:s webbgränssnitt finns en rad olika möjligheter att anpassa sitt schema och få den vy man önskar. Här nedan presenteras de allra vanligaste förändringar man kan tänkas göra.

#### Ändra schemaformat (textschema ⇔ grafiskt schema)

Efter att du har sökt fram ditt schema kan du med hjälp av knappen "Grafiskt schema" (som du hittar längst ner till höger på sidan) växla till ett schema i grafiskt format. De två exempelbilderna nedan visar vad som sker när du klickar på den knappen.

| TE     | Sveriges la     | intbruks     | universite           | t             |                        |                                                |                        |                                                             |                                                                    |                                                                      |                                         | English Konto     |
|--------|-----------------|--------------|----------------------|---------------|------------------------|------------------------------------------------|------------------------|-------------------------------------------------------------|--------------------------------------------------------------------|----------------------------------------------------------------------|-----------------------------------------|-------------------|
| Sverig | es lantbruksuni | versitet / P | ersonal / Sch        | ema / VM0127  | , Anatomins gru        | nder, HT2021                                   |                        |                                                             |                                                                    |                                                                      |                                         |                   |
| Idag   | < 5ep. >        | ,            | Nu +12 mâna          | ader Q. Sök v | M0127, Anatomins s     | runder, HT2021                                 |                        |                                                             | 🖡 Spara genväg                                                     | 🗃 Prenumerera 🔡                                                      | 🖳 Ladda ner 🛛 🝸                         | Filter 🛠 Anpassa  |
|        |                 |              |                      |               |                        |                                                |                        |                                                             |                                                                    |                                                                      |                                         |                   |
|        | тid             | Kurskod      | Kursnamn             | Grupp         | Plats                  | Person                                         | Aktivitet              | Schematitel                                                 | Kommentar                                                          | Länk                                                                 |                                         | Tentamen          |
| V 35   | Tis 2021-08-3   | 51           |                      |               |                        |                                                |                        |                                                             |                                                                    |                                                                      |                                         |                   |
|        | 09:15 - 12:00   | VM0127       | Anatomins<br>grunder |               | Zoom                   | Elisabeth Persson<br>Liya Wang<br>Per Edenhamn | Utbildningsinformation | Info Studievägledning, VM0110<br>och VM0127                 |                                                                    | Zoom-länk: https<br>/j/68496367486                                   | r://slu-se.room.us<br>Passcode: 103195  |                   |
|        | Ons 2021-09     | -01          |                      |               |                        |                                                |                        |                                                             |                                                                    |                                                                      |                                         |                   |
|        | 08:15 - 10:00   | VM0127       | Anatomins<br>grunder |               | Zoom                   | Elisabeth Persson                              | Utbildningsinformation | Forts info om VMD127                                        |                                                                    | Zoom-Binic https<br>/j/68496367486                                   | s://slu-se.zoom.us<br>Passcode: 103195  | 211112            |
|        | 10:15 - 12:00   | VM0127       | Anatomins<br>grunder |               | Zoom                   | Maja Söderlind                                 | Föreläsning            | Instrument, dissektionsrutiner och<br>anatomisk terminologi |                                                                    | Zoom-länk: https<br>/j/68496367486                                   | ://slu-se.zoom.us<br>Passcode: 103195   |                   |
|        | 13:15 - 16:00   | VM0127       | Anatomins<br>grunder |               | Zoom                   | Helena Röcklinsberg                            | Föreläsning            | Etiska aspekter på samtal om djur                           | OBLIGATORISKT                                                      | Zoom-lânk: https<br>/j/68496367486                                   | ://slu-se.zoom.us<br>Passcode: 103195   |                   |
|        | Tors 2021-09    | -02          |                      |               |                        |                                                |                        |                                                             |                                                                    |                                                                      |                                         |                   |
|        | 08:00 - 09:00   | VM0127       | Anatomins<br>grunder |               |                        | Emma Persson-<br>Sjödin                        | Föreläsning            | Inspelad föreläsning<br>Rörelseapparat och hud              | Se film i Canvas.                                                  |                                                                      |                                         |                   |
|        | 09:30 - 10:00   | VM0127       | Anatomins<br>grunder |               | Zoom                   | Emma Persson-<br>Sjödin                        | Föreläsning            | Rörelseapparat och hud                                      | Se inspelad föreläsning (i Carva<br>60 min + frågestund kl 09.30-1 | as) ca Zoom-lânk till kl<br>0.00 se.zoom.us/j/668<br>Passcode: 28485 | 09.30: https://slu-<br>879313633<br>88  |                   |
|        | 10:15 - 12:00   | VM0127       | Anatomins<br>grunder |               | Zoorn                  | Britt Marie<br>Borgquist                       | Utbildningsinformation | Introduktion till Ulturabibliotekets<br>resurser            |                                                                    | Zoom-länk: https<br>/j/69084443043                                   | c//slu-se.zoom.us<br>i passcode: 222333 |                   |
|        | 13:15 - 16:00   | VM0127       | Anatomins<br>grunder |               | Zoom                   | Maja Söderlind                                 | Föreläsning            | Digestionsorganens anatomi                                  |                                                                    | Zoom-länk: https<br>/j/67967946281                                   | ://slu-se.zoom.us<br>Passcode: 997304   |                   |
|        | Fre 2021-09-    | 03           |                      |               |                        |                                                |                        |                                                             | TEXTS                                                              | CHEMA => (                                                           | GRAFISKT                                | SCHEMA            |
|        | 08:00 - 09:30   | VM0127       | Anatomins<br>grunder | Grupp A 01-05 | Asis Dissektion<br>2-6 | Elisabeth Persson<br>Jun Mei Hu Frisk          | Övning                 | Fotografering och intro dissrum                             | Samling vid VHC:s huvudentré<br>8.00                               | ki                                                                   |                                         |                   |
|        | 08:00 - 09:30   | VM0127       | Anatomins<br>grunder | Grupp B 06-10 | Asis Amfiteater        | Maja Söderlind                                 | Övning                 | Intro anatomi och Amfin                                     | Samling vid VHC:s huvudentré<br>8.00                               | ĸ                                                                    |                                         |                   |
| För    | eläsning 🦲 Eg   | gna studier  | , Självstudier       | Tentamen, Te  | ntamen 📃 Utbil         | dningsinformation                              | Övning Före- och       | n efterarbete                                               |                                                                    | 🖉 Läni                                                               | k till detta schema                     | II Grafiskt schem |

Exempelbild 1 - Ändra från textschema till grafiskt schema:

| gesl                                                 | lantbruksuniversitet / Personal .                                                                                                    | / Schema                                                                                                    |                                                                                                    |                                                                                                    |                                                                                                    |                     |                    |        |
|------------------------------------------------------|----------------------------------------------------------------------------------------------------|----------------------------------------------------------------------------------------------------|----------------------------------------------------------------------------------------------------|----------------------------------------------------------------------------------------------------|----------------------------------------------------------------------------------------------------|---------------------|--------------------|--------|
|                                                      | < Sep. > Nu +12                                                                                                    | månader Q 5ök vM0127. Ana                                                                                                    | omins grunder, HT2021                                                                                                    |                                                                                                    | 🖺 Spara genväg                                                                                                    | 🖞 Prenumerera 🔄 Lao | lda ner 🛛 🔻 Filter | % Anpa |
|                                                      | Måndag 30/8                                                                                                    | Tisdag 31/8                                                                                                    | Onsdag 1/9                                                                                                    | Torsdag 2/9                                                                                                    | Fredag 3/9                                                                                                    | Lördag 4/9          | Söndag 5           | /9     |
|                                                      |                                                                                                    | VM0177<br>VM0177<br>Toom<br>Toom<br>No Marke<br>No Marke<br>No Marken<br>No Marken<br>No M | on 25<br>Anarom 2000<br>Anarom 2000<br>December 2000<br>December 2000<br>December 2000<br>Anarom 2000<br>December 2000<br>December 2000<br>De                                                                                                    | Vedato 77<br>Anatomic grante<br>Erres Preparations<br>Instantine and Anatomic State<br>92<br>Model 2017<br>Model 2017<br>Model 2                                                                                                    | Widtlig 2: Wolflig 2: Wolflig 2:                                                                                                    |                     |                    |        |
| 0.00<br>man<br>load<br>leler<br>John<br>John<br>John | 127<br>Onting purvoir<br>Net Parson<br>Del Tantini<br>Vivograat<br>Artingsa (118)missieservice, SJA bibl, mm<br>Anto SJA (1990)<br>Mis SJA (1990)<br>Mis SJA (1990)<br>M |                                                                                                    | NASSA<br>Analogina gunde<br>com<br>Neuralizang<br>Telsia appoint pratamatal en diju<br>DBLKANDEKH<br>DBLKANDEKH<br>NASSA<br>ANALOGINA (1995)<br>NASSA<br>ANALOGINA (1995)<br>NASSA<br>ANALOGINA<br>NASSA<br>ANALOGINA (1995)<br>NASSA<br>ANALOGINA<br>NASSA<br>ANALOGINA<br>N | NAMESZ<br>PARADONING grander<br>Commence<br>Services<br>Parationog<br>Paratisonig<br>Paratisonig | Sindiaz Waltzz Satarria<br>Antonima Antonima Antonima<br>Antonima Antonima Antonima<br>Antonima Coll 11 Social Fishi Na<br>Antonima Antonima Antonima Antoni<br>Antonima Antonima Antonima Antoni<br>Antonima Antonima Antonima Antoni<br>Antonima Antonima Antonima Antoni<br>Antonima Antonima Antonima Antoni<br>Antonima Antonima Antonima Antonima<br>Antonima Antonima Antonima Antonima Antonima<br>Antonima Antonima Antonima Antonima Antonima<br>Antonima Antonima Antonima Antonima Antonima<br>Antonima Antonima Antonima Antonima Antonima Antonima Antonima<br>Antonima Antonima Antonima Antonima Antonima Antonima Antonima Antonima<br>Antonima Antonima Antonima Antonima Antonima Antonima Antonima Antonima Antonima<br>Antonima Antonima A | FISKT SCHEMA        | => TEXTSCH         | IEMA   |
|                                                      | 1630                                                                                                    |                                                                                                    |                                                                                                    | 180                                                                                                    | 7                                                                                                    |                     |                    |        |

#### Exempelbild 2 - Ändra från grafiskt schema till textschema:

#### Menyn "Anpassa"

|                |               |             | English    | Konto   |
|----------------|---------------|-------------|------------|---------|
|                |               |             |            |         |
| 🕻 Spara genväg | 📅 Prenumerera | 📕 Ladda ner | ▼ Filter 🛠 | Anpassa |

Under menyn "Anpassa" (som finns längst upp till höger) finns det en mängd olika inställningar att göra. Här nedan presenteras de vanligaste.

#### "Layout" under Anpassa

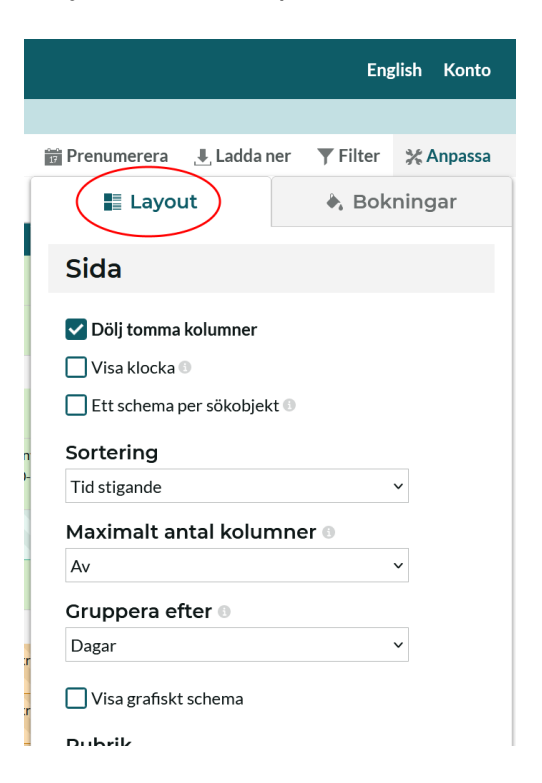

Här kan man bl.a. välja att ändra sortering och gruppering i schemat. Tidsintervall samt tidsformat i schemat kan också ändras här liksom schemaformat (grafiskt schema eller textschema).

#### "Bokningar" under Anpassa

Under menyn "Bokningar" kan du ställa in hur du vill att färgerna skall visas i schemat. Du kan till exempel välja att färglägga efter de olika objekten som visas i schemat (t.ex. lokal, aktivitet eller person). Som default färgläggs schemat efter "Aktivitet" och varje aktivitet har en förutbestämd färg, t.ex. "Föreläsning" är grön, "Seminarium" är blå o.s.v.

Vad som skall synas på bokningen kan du ändra under "Synliga kolumner". Här kan du också genom att dra och släppa bestämma i vilken ordning de olika objekttyperna skall synas i schemat.

| Prenumerera Laddar<br>Layout<br>Färglägg på<br>Aktivitet<br>TE Exam reservation<br>Färglägg specialbokning<br>Visa färgförklaring<br>Färglägg efter inneh<br>Aktivitet<br>Aktivitet<br>Grupp<br>Grupp<br>Lokal<br>Innehåll | English Konto          |
|----------------------------------------------------------------------------------------------------|------------------------|
|                                                                                                    |                        |
| 📅 Prenumerera 🛛 📕 Ladda                                                                                                    | ner 🍸 Filter 💥 Anpassa |
| Layout                                                                                                    | À Bokningar            |
| Färg                                                                                                    |                        |
| Färglägg på 🛛                                                                                                    |                        |
| Aktivitet                                                                                                    | ~                      |
| TE Exam reservation                                                                                                    | ~                      |
|                                                                                                    |                        |
| Färglägg specialbokning                                                                                                    | gar 🚯                  |
| 🗸 Visa färgförklaring                                                                                                    |                        |
| Färglägg efter inner                                                                                                    | nåll                   |
| Aktivitet                                                                                                    | Lokal                  |
| Aktivitet 🗨                                                                                                    | Person                 |
| Grupp                                                                                                    | Person                 |
| Grupp                                                                                                    | TE Exam reservation    |
| Lokal                                                                                                    | TE Exam reser 🔹        |
| Innehåll                                                                                                    |                        |
| Synliga kolumner<br>Drag och släpp för att ändra o<br>C Kurskod                                                                                                    | rdning                 |

#### Ladda ner ett schema

Under menyn "Ladda ner" kan du välja hur du vill exportera ditt schema. Du kan t.ex. ladda ner schemat i PDF-, Excel-, eller textformat. Vänligen notera att om schemat ändras måste en ny nerladdning ske till önskat format för att få med ändringarna.

|   | English Konto                                    |
|---|--------------------------------------------------|
|   | $\frown$                                         |
| i | 📅 Prenumerera 🔃 Ladda ner 🛛 🔻 Filter 🛛 💥 Anpassa |
|   | Ladda ner                                        |
|   | PDF dokument (Skriv ut)                          |
|   | ଇ iCal                                           |
|   | k Excel                                          |
|   | 団 Text                                           |
|   | CSV CSV                                          |
|   | 🔤 Skapa offentlig HTML-länk                      |
|   | 23 Helskärm                                      |
|   |                                                  |

Prenumerera på ett schema

Du kan prenumerera på schemat för att visa det i din telefon eller i en annan kalender, t.ex. Outlook eller Google Calendar.

Du klickar på ikonen "Prenumerera" och följer sedan instruktionerna som visas i rutan som kommer upp.

|                                                                                    | Englis                                                                 | h Konto     |
|------------------------------------------------------------------------------------|------------------------------------------------------------------------|-------------|
| a                                                                                  |                                                                        |             |
| Q Sök VM0127, Anatomins grunder, HT2021                                            | 🖡 Spara genväg 🛛 🗃 Prenumerera 🔍 🛃 Ladda ner 🛛 🔻 Filter 🗦              | 🕻 Anpassa   |
| Prenumerera                                                                        |                                                                        |             |
| Tid Rullande 2 veckor 💙                                                            |                                                                        |             |
| Kopiera och klistra in följande adress i ett kalenderprogram. Boknin               | ngar som infaller mer än 14 dagar bakåt i tiden kommer inte med prenun | nerationen. |
| https://cloud.timeedit.net/slu/web/stud2/ri674563Y034Q4QZttQZ49DQZE6F543QF328Q3Zyc | yd65135Cn877ZB689FBA18383DAD7B.ics                                     |             |
| iPhone & iPad: Länk för prenumeratio                                               | ion                                                                    |             |

Du kan välja om du vill prenumerera rullande 2 veckor framåt, rullande 4 veckor framåt eller på hela det datumintervall som sidan visar.

Observera att om du väljer att använda det datumintervall som sidan visar så följer din prenumeration sidans datuminställningar. Sidan kan visa ett fast datumintervall eller ett rullande intervall, t.ex. 12 månader framåt (default-inställning). När du prenumererar på ett schema i TimeEdit används det s.k. iCalformatet. Detta format bestämmer inte hur ofta schemat uppdateras. Det är istället den enhet (t.ex. din telefon) eller applikation (t.ex. Outlook) som tar emot prenumerationen som bestämmer detta.

Vissa applikationer och enheter tillåter att du ställer in hur ofta prenumerationen uppdateras medan andra använder ett fast intervall.

#### Spara genväg till ett schema

När du loggar ut ur TimeEdit:s webbgränssnitt (där du har sökt fram ditt schema) så glömmer TimeEdit de inställningar och sökningar du har gjort. Detta för att det skall vara enkelt att påbörja nya sökningar när man loggar in på nytt.

Om du skulle vilja spara ditt schema och de inställningar du har gjort så gör du det genom att spara det genom att skapa en genväg.

En genväg som du sparar på detta sätt skiljer sig från en genväg eller favorit i webbläsaren genom att den inte lagras på din dator utan knyts till ditt användarkonto i TimeEdit och är tillgänglig på alla enheter som du använder TimeEdit på.

Genvägen innehåller följande information:

- Sökningen som du utfört
- Datumintervallet som sidan visar
- Ändringar i sidans inställningar, t.ex. om du växlat mellan textschema och grafiskt schema eller valt att färglägga schemat.

När du har gjort de sökningar samt inställningar som du vill ha klickar du på ikonen "Spara genväg", anger namnet för genvägen i rutan som kommer upp och därefter klickar du på knappen "OK".

|                                                                    |                                                | 📭 <u>Spara genväg</u> 📅 Pr                                                  | enumerera 🛛 📕 L                                                   |
|--------------------------------------------------------------------|------------------------------------------------|-----------------------------------------------------------------------------|-------------------------------------------------------------------|
| Aktivitet                                                          | Schematitel                                    | Spara<br>Kommentar                                                          | Länk                                                              |
|                                                                    |                                                |                                                                             |                                                                   |
| Föreläsning                                                        | Etiska aspekter på samtal om djur              | OBLIGATORISKT                                                               | Zoom-länk: https://sl<br>/j/68496367486 Pas                       |
|                                                                    |                                                |                                                                             |                                                                   |
| Föreläsning                                                        | Inspelad föreläsning<br>Rörelseapparat och hud | Se film i Canvas.                                                           |                                                                   |
| Föreläsning                                                        | Rörelseapparat och hud                         | Se inspelad föreläsning (i Canvas) ca<br>60 min + frågestund kl 09.30-10.00 | Zoom-länk till kl 09.3<br>se.zoom.us/j/668793<br>Passcode: 284858 |
| Ange namnet för denna genväg<br>Ut<br>VM0127, Anatomins grunder, H | pibliotekets                                   |                                                                             | Zoom-länk: https://sl<br>/j/69084443043 pas                       |
| Fö                                                                 | OK Avbryt atomi                                |                                                                             | Zoom-länk: https://sl<br>/j/67967946281 Pas                       |

Nästa gång du loggar in i TimeEdit:s webbgränssnitt och går till den ingång samt sida du vill gå in i kan du enkelt plocka upp dina gamla inställningar och din gamla sökning genom att klicka på den som ligger sparad under "Genvägar".

| TE Sveriges lantbro           | uksuniversitet      |       |             |                  | English | Konto      |
|-------------------------------|---------------------|-------|-------------|------------------|---------|------------|
| Sveriges lantbruksuniversitet | / Personal / Schema |       |             |                  |         |            |
| dag < Sep. >                  | Nu +12 månader Q    | २ Sök |             |                  | 9       | 🛠 Anpassa  |
| Sök                           |                     |       |             |                  |         |            |
| Kurstillfälle 🖌               | Sök Kurstillfälle   | Q Sök | Visa filter |                  |         |            |
| Sökresultat                   |                     |       | Mina val 🛛  |                  | Sortera | Rensa allt |
|                               | Q                   |       |             | Inget valt ännu. |         |            |
|                               |                     |       |             | Visa schema      |         |            |
| ■ Genvägar                    |                     |       |             |                  |         |            |
| VM0127, Anatom                | ins grunder, HT2021 |       |             | X                |         |            |

#### TE Sveriges lantbruksuniversitet English Konto Sveriges lantbruksuniversitet / Personal SLU Personal SCHEMASIDOR BOKNINGSSIDOR - LOKAL BOKNINGSSIDOR - UTRUSTNING 🛗 Schema 📇 Lokalbokning - Biblioteken 📸 Utrustningsbokning för Visning av schema för kurstillfälle, Boka grupprum i biblioteken (endast personal lokal, personal, utrustning m.m. för bibliotekspersonalen) Boka utrustning som tillhör din institution/avdelning 🚔 Lokalbokning - Stad och land Boka SOL Ateljén (endast för SOLpersonalen $\stackrel{\text{\tiny{les}}}{\to}$ Lokalbokning - Syltahallen Uppsala Boka Syltahallen i Uppsala **BOKNINGSSIDOR - TID** Disputationskalender Boka tid för disputation eller licentiatseminarium

#### Skapa webbokningar

Manual - Schemavisning och webbokning i TimeEdit

Förutom schemasidan "Schema" innehåller Personal – ingången även ett antal sidor för att skapa enklare webbokningar.

Precis som en ingång kan vara låst kan även en bokningssida var låst, vilket betyder att endast vissa användargrupper har tillgång till innehållet på sidan. Så är t.ex. fallet med bokningssidor för institutionsägda lokaler och utrustning (t.ex. SOL Ateljén). Endast de användare som tillhör rätt behörighetsgrupp i SLU:s identitets- och informationssystem (Idis) kan skapa webbokningar på dessa sidor. Grupprummen kan t.ex. endast bokas av studenterna på respektive huvudort eller i vissa fall även av bibliotekspersonalen.

Vissa andra bokningssidor är öppna vilket betyder att alla som kommer in på ingången även kan skapa webbokningar på dessa bokningssidor. Webbokningar på bokningssidan "Disputationskalender" kan t.ex. skapas av alla SLU-anställda och verksamma som har ett aktivt AD-konto.

I exemplet nedan visas hur bibliotekspersonalen kan boka ett av grupprummen i Uppsala biblioteket. Samma princip gäller även för de andra bokningssidorna, både i Personal – ingången men även i Student – ingången.

| TE Sveriges lantbruksuniver                                                    | site                                           | :                                                                                                    |                                                                                          |                                                                |                                      |              |              | English | Konto     |
|--------------------------------------------------------------------------------|------------------------------------------------|----------------------------------------------------------------------------------------------------|------------------------------------------------------------------------------------------|----------------------------------------------------------------|--------------------------------------|--------------|--------------|---------|-----------|
| Sveriges lantbruksuniversitet / Personal /                                     | Lok                                            | albokning - Bibliot                                                                                                    | eken                                                                                     |                                                                |                                      |              |              | *       | 🕻 Anpassa |
|                                                                                |                                                | Lok                                                                                                    | albokn                                                                                   | ing - Bik                                                      | oliotekei                            | r            |              |         |           |
| Boknin                                                                         | gsre                                           | gler:                                                                                                    |                                                                                          |                                                                |                                      |              |              |         |           |
| * Gruppru<br>* Bokning<br>* Det är fr<br>* Bokning<br>* När mar<br>* Vid varju | mme<br>arna<br>itt an<br>ar ka<br>gör e<br>bok | n går att boka mell<br>kan endast göras i d<br>tal bokningar.<br>n göras 365 dagar f<br>m bokning måste n<br>ning syns bokarens | an kl. 06.00-23.0<br>entimmesblock, t.<br>iramåt i tiden.<br>nan skriva något i<br>namn. | 0 varje dag.<br>ex. 08.00-09.00 oc<br>fältet " <b>Kommenta</b> | h 14.00-15.00.<br>r till bokningen". |              |              |         |           |
| LOKAL                                                                          |                                                | CAMPUS<br>Alnarp Skara                                                                                                    | Ultuna Umeå                                                                              |                                                                | ST LEDIGA                            |              |              |         |           |
| v 50                                                                           |                                                | Måndag 7/12                                                                                                    | 7 - 13 Dec                                                                               | Onsdag 9/12                                                    | / Torsdag 10/12                      | Fredag 11/12 | Lördag 12/12 | Söndad  | a Dag     |
| Grupprum Arrhenius<br>C-190295F, Ultuna, Ultunabiblioteket, Platser 6          | 0                                              |                                                                                                    |                                                                                          |                                                                |                                      |              |              |         |           |
| Grupprum Brauner<br>C-190295E, Ultuna, Ultunabiblioteket, Platser 6            | 0                                              |                                                                                                    |                                                                                          |                                                                |                                      |              |              |         |           |
| Grupprum Grönan<br>C-190118, Ultuna, Ultunabiblioteket, Platser 6              | 0                                              |                                                                                                    |                                                                                          |                                                                |                                      |              |              |         |           |
| Grupprum Juhlin-Dannfelt<br>C-190295C, Ultuna, Ultunabiblioteket, Platser 6    | 0                                              |                                                                                                    |                                                                                          |                                                                |                                      |              |              |         |           |
| Grupprum Rudbeck<br>C-190295B, Ultuna, Ultunabiblioteket, Platser 6            | 0                                              |                                                                                                    |                                                                                          |                                                                |                                      |              |              |         |           |
| Grupprum Sally<br>C-190112, Ultuna, Ultunabiblioteket, Platser 8               | 0                                              |                                                                                                    |                                                                                          |                                                                |                                      |              |              |         |           |

På varje bokningssida presenteras de bokningsregler som gäller för bokningen.

Genom att klicka i kalendern kan du välja vilken tid och vilken lokal du önskar boka.

| LOKAL                                                                       |   | САМР  | JS  |                  |      |                       | v         | ISA EN   | DAST L  | EDIGA   |        |       |    |    |    |    |     |         |
|-----------------------------------------------------------------------------|---|-------|-----|------------------|------|-----------------------|-----------|----------|---------|---------|--------|-------|----|----|----|----|-----|---------|
| Q                                                                           |   | Alnar | Ska | ra Ul            | tuna | Umeå                  |           | ~ :      | ~ -     | ~ :     | ~      |       |    |    |    |    |     |         |
|                                                                             |   |       | ~   | <                | Tis  | 8 Decem               | ber 20    | 20       | ; ⇒     |         |        |       |    |    |    |    | Vec | :ka Dag |
| v 50                                                                        |   | 6     | 7   | 8                | 9    | 10                    | 11        | 12       | 13      | 14      | 15     | 16    | 17 | 18 | 19 | 20 | 21  | 22      |
| Grupprum Arrhenius<br>C-190295F, Ultuna, Ultunabiblioteket, Platser 6       | 0 |       |     |                  |      |                       |           |          |         |         |        |       |    | ×  |    |    |     |         |
| Grupprum Brauner<br>C-190295E, Ultuna, Ultunabiblioteket, Platser 6         | 0 |       |     |                  | 1.   | Tis 8 Dece            | mber 2    | 020      |         |         |        |       |    |    |    |    |     |         |
| Grupprum Grönan<br>C-190118, Ultuna, Ultunabiblioteket, Platser 6           | 0 |       |     |                  |      | 08:00 ~               | 09:0      | 0 ~      |         |         |        |       |    |    |    |    |     |         |
| Grupprum Juhlin-Dannfelt<br>C-190295C, Ultuna, Ultunabiblioteket, Platser 6 | 0 |       |     |                  |      | Lokal                 |           |          |         |         |        |       |    |    |    |    |     |         |
| Grupprum Rudbeck<br>C-190295B, Ultuna, Ultunabiblioteket, Platser 6         | 0 |       |     | 08:00 -<br>09:00 |      | Grupprum              | Rudbe     | ck, C-19 | 90295B, | Ultuna, | Ultuna | bibli | -  |    |    |    |     |         |
| Grupprum Sally<br>C-190112, Ultuna, Ultunabiblioteket, Platser 8            | 0 |       |     |                  |      | Aktivitet<br>Webbokni | ng        |          |         |         |        |       | -  |    |    |    |     |         |
| Grupprum Study Lab<br>C-190114, Ultuna, Ultunabiblioteket, Platser 10       | 0 |       |     |                  |      | Kommer                | ntar till | bokn     | ingen*  |         |        |       |    |    |    |    |     |         |
| Grupprum Von Post<br>C-190295D, Ultuna, Ultunabiblioteket, Platser 6        | 0 |       |     |                  |      | Obligatoris           | skt.      |          |         |         |        |       |    |    |    |    |     |         |
| ß                                                                           |   |       |     |                  |      |                       |           |          | Bol     | ka      |        |       |    |    |    |    |     |         |

Verifikationsrutan blir nu synlig och härifrån kan du ändra både vilken lokal och vilken tid genom att navigera mellan pilarna. Här fyller man även i fältet "Kommentar till bokningen", vilket är obligatoriskt att göra när man ska skapa en bokning.

När man är klar med allt klickar man på knappen "Boka" för att skapa själva bokningen.

En bekräftelseruta visas (se bild nedan) och ifrån den kan du sedan välja att skicka bekräftelse som då kommer till din e-post eller boka mer ifall du vill fortsätta lägga ut fler bokningar.

|           |                          | ×                  |
|-----------|--------------------------|--------------------|
|           | Tack för din bokr        | ning!              |
| Tisdag    | 08:00 - 09:00            |                    |
| 8         | Lokal                    | Grupprum Rudbeck   |
|           | Skapad av                | Oliver Milivojevic |
| Dec. 2020 | Kommentar till bokningen | Grupparbete        |
| V 50      | <u>Visa mer</u>          |                    |
|           | Skicka bekräftelse       |                    |
|           | Boka mer                 |                    |

Dina bokningar visas dels i kalendern och dels i tabellen "Mina bokningar" som finns längst ner till vänster på sidan (se bild nedan).

|                                                             |                                                                         |                                                                  | < | Tis | 8 Decem | ber 202 | 10 菌                | >                   |     |                    |              |     |    |    |    |    |    | Vec | ska Da |
|-------------------------------------------------------------|-------------------------------------------------------------------------|------------------------------------------------------------------|---|-----|---------|---------|---------------------|---------------------|-----|--------------------|--------------|-----|----|----|----|----|----|-----|--------|
|                                                             | v 50                                                                    |                                                                  | 6 | 7   | 8       | 9       | 10                  | п                   | 12  | 13                 | 14           | 15  | 16 | 17 | 18 | 19 | 20 | 21  | 22     |
| Grupprum Arrhenius                                          | C-190295F, Ultura, Ulturabiblic                                         | ileket, Platser 6                                                | 0 |     |         |         |                     |                     |     |                    |              |     |    |    |    |    |    |     |        |
| Grupprum Brauner                                            | C-190295E, Ultuna, Ultunabiblic                                         | oteket, Platser 6                                                | 0 |     |         |         |                     |                     |     |                    |              |     |    |    |    |    |    |     |        |
| Grupprum Grönan                                             | C 190118, Ultuna, Ultunabibliot                                         | oket, Platser 6                                                  | 0 |     |         |         | Oliver<br>Milivojev | Oliver<br>Milivojev | ric |                    |              |     |    |    |    |    |    |     |        |
| Grupprum Juhlin-<br>Dannfelt                                | C-190295C, Ultuna, Ultunabibli                                          | oteket, Platser ő                                                | 0 |     |         |         |                     |                     |     |                    |              |     |    |    |    |    |    |     |        |
| Grupprum Rudbeck                                            | C-190295B, Ultuna, Ultunabibli                                          | oteloet, Platser 6                                               | 0 |     | Oliver  | jervic: |                     |                     |     | Oliver<br>Milivoje | nic Milivojn | íc. |    |    |    |    |    |     |        |
| Grupprum Sally                                              | C-190112, Ultuna, Ultunabibiliot                                        | eket, Platser 8                                                  | Θ |     |         |         |                     |                     |     |                    |              |     |    |    |    |    |    |     |        |
| Grupprum Study Lab                                          | C-190114, Ultuna, Ultunabibliot                                         | nket, Platser 10                                                 | 0 |     |         |         |                     |                     |     |                    |              |     |    |    |    |    |    |     |        |
| Grupprum Von Post                                           | C-190295D, Ultuna, Ultunabibli                                          | olekel, Platser ő                                                | 0 |     |         |         |                     |                     |     |                    |              |     |    |    |    |    |    |     |        |
| z                                                           |                                                                         |                                                                  |   |     |         |         |                     |                     |     |                    |              |     |    |    |    |    |    |     |        |
| Mina bokninga                                               |                                                                         |                                                                  |   |     |         |         |                     |                     |     |                    |              |     |    |    |    |    |    |     |        |
| The bolt ingu                                               | 1 stat                                                                  | Olympic direct                                                   |   |     |         |         |                     |                     |     |                    |              |     |    |    |    |    |    |     |        |
| 11d<br>2020-12-08 14:00-                                    | LOKAI<br>15:00 Grupprum Rudhar                                          | Skapad av                                                        |   |     |         |         |                     |                     |     |                    |              |     |    |    |    |    |    |     |        |
| AVAN 44 00 14.00"                                           | and and a supplicit Rudber                                              |                                                                  |   |     |         |         |                     |                     |     |                    |              |     |    |    |    |    |    |     |        |
| 2020-12-08 13:00 -                                          | 14:00 Grupprum Rudber                                                   | k Oliver Milivolevic                                             |   |     |         |         |                     |                     |     |                    |              |     |    |    |    |    |    |     |        |
| 2020-12-08 13:00 - 2020-12-08 11:00 -                       | 14:00 Grupprum Rudber<br>12:00 Grupprum Grönar                          | Oliver Milivojevic                                               |   |     |         |         |                     |                     |     |                    |              |     |    |    |    |    |    |     |        |
| 2020-12-08 13:00-<br>2020-12-08 11:00-<br>2020-12-08 10:00- | 14:00 Grupprum Rudbeo<br>12:00 Grupprum Grönar<br>11:00 Grupprum Grönar | Oliver Milivojevic     Oliver Milivojevic     Oliver Milivojevic |   |     |         |         |                     |                     |     |                    |              |     |    |    |    |    |    |     |        |

Vill du ändra tid på din egen bokning kan du klicka på den och därefter klicka på knappen "Ändra / Avboka". I rutan som kommer upp (se bild nedan) kan du välja nytt klockslag genom att välja en annan tid i rutorna och därefter klicka på knappen "Klar". Här kan du också avboka om du skulle önska det.

| Tisdag         | 2020-12-08                                       |                    | × |
|----------------|--------------------------------------------------|--------------------|---|
| 8<br>Dec. 2020 | Start         Slut           08:00         09:00 |                    |   |
| V 50           | Lokal                                            | Grupprum Rudbeck   |   |
|                | Skapad av                                        | Oliver Milivojevic |   |
|                | Kommentar till bokningen                         | Grupparbete        |   |
|                | Schematitel                                      |                    |   |
|                | <u>Visa mer</u>                                  |                    |   |
|                | Avboka                                           | Klar               |   |
|                |                                                  |                    |   |
| ď              |                                                  |                    |   |